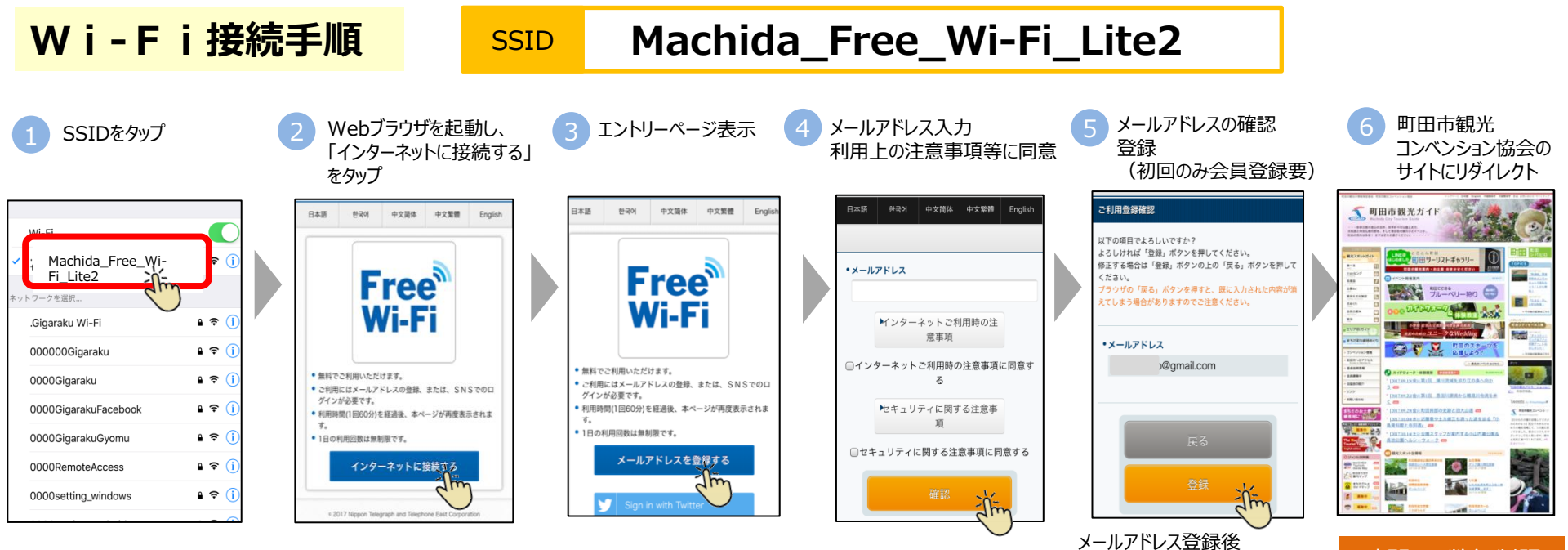

本登録メール受信し本登録完了 総務省のガイドラインに対応

## 時間·回数無制限 スタート

## Japan Connected Free Wi-Fiでの接続方法

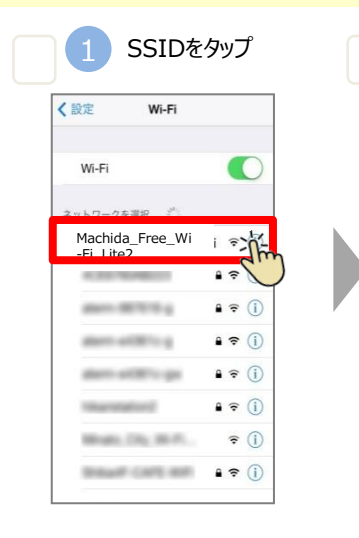

| 2 | Japan Connected-free<br>起動し、「Connect」をタップ                                             | Wi-Fiアプリを |                                                     | 3 F<br>(<br>町             | 記画面)<br>「インター<br>田市観: |
|---|---------------------------------------------------------------------------------------|-----------|-----------------------------------------------------|---------------------------|-----------------------|
|   | Japan<br>Connected free<br>W i - F i                                                  | Г         | Machida Erop Wi Ei Litez                            |                           |                       |
|   | TAP HERE                                                                              |           | • <del>~</del> • Mac                                | nida_Free_W               | /i-FI_Lite2           |
|   | Contraction                                                                           |           | ■<br>■<br>■<br>■<br>■<br>■<br>■<br>■<br>■<br>■<br>■ | ((SSID))<br>(マOK)<br>SSID | ₩i-Fi                 |
|   | Offine<br>Map Offine<br>Guide   Arts<br>Source Sciency<br>IDS Face   Powersky © XTTEP |           | Wi-Fi接続                                             |                           |                       |
|   |                                                                                       |           | • 1247-7-7-1-1                                      |                           |                       |
|   |                                                                                       |           | Share o                                             | n Facebook                |                       |

下記画面が表示されたらインターネット接続が完了 (「インターネットへ」をタップするとブラウザが起動し、 町田市観光コンベンション協会HPが表示されます)

291%2

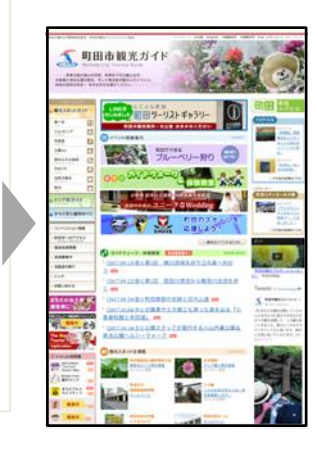